## **Jaqueline Martins**

Especialista de laboratório do Dept. Ciências da Saúde/Laboratory Specialist of Health Sciences Department Mestre em Ciências da Saúde/Master in Health Sciences Faculdade de Medicina de Ribeirão Preto/Ribeirão Preto Medical School Universidade de São Paulo/University of São Paulo jaquelinefisio@usp.br

## Como incluir a assinatura digital em um documento PDF

1. Clicar no ícone dessa caneta "Assinar documento digitando ou desenhando uma assinatura"

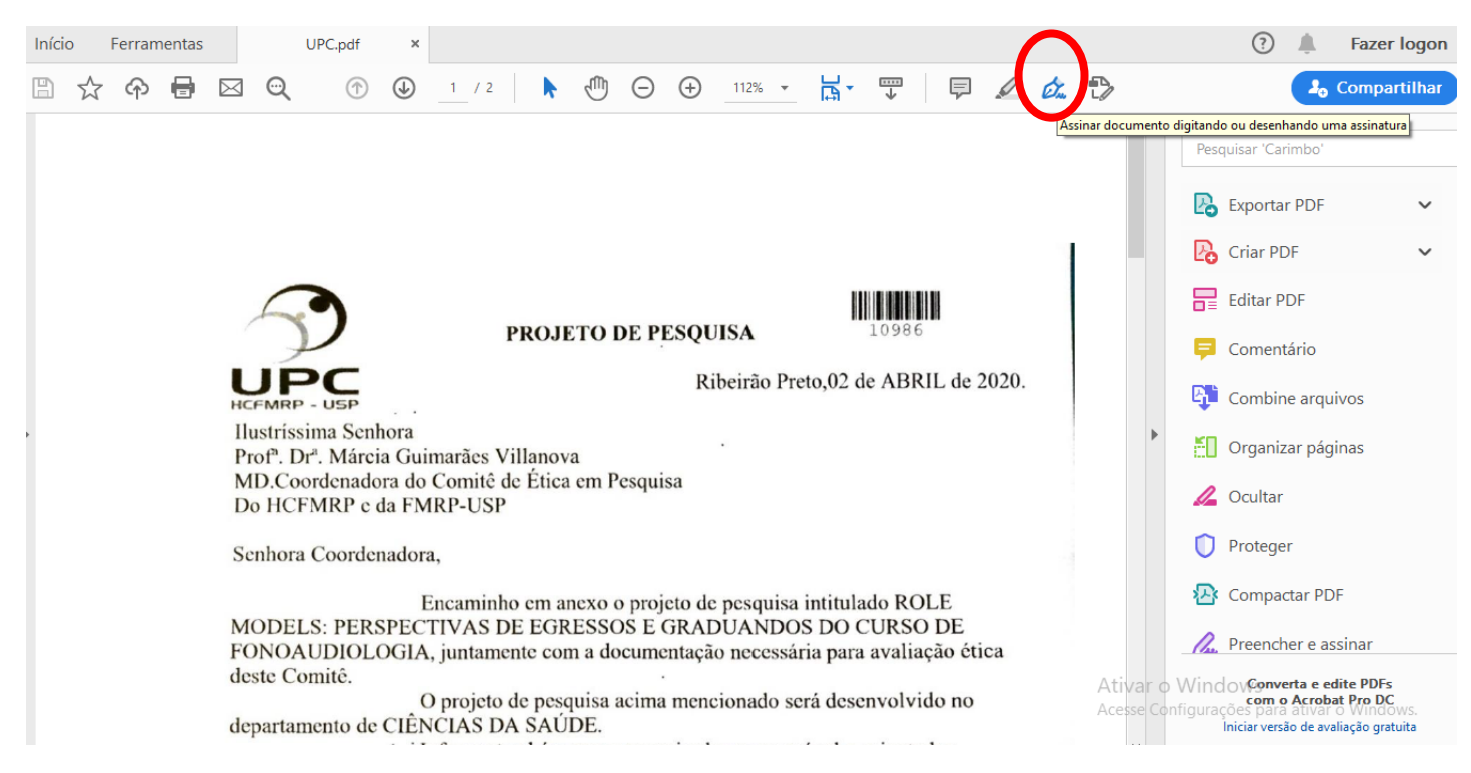

## 2 - Clicar em "Adicionar uma assinatura"

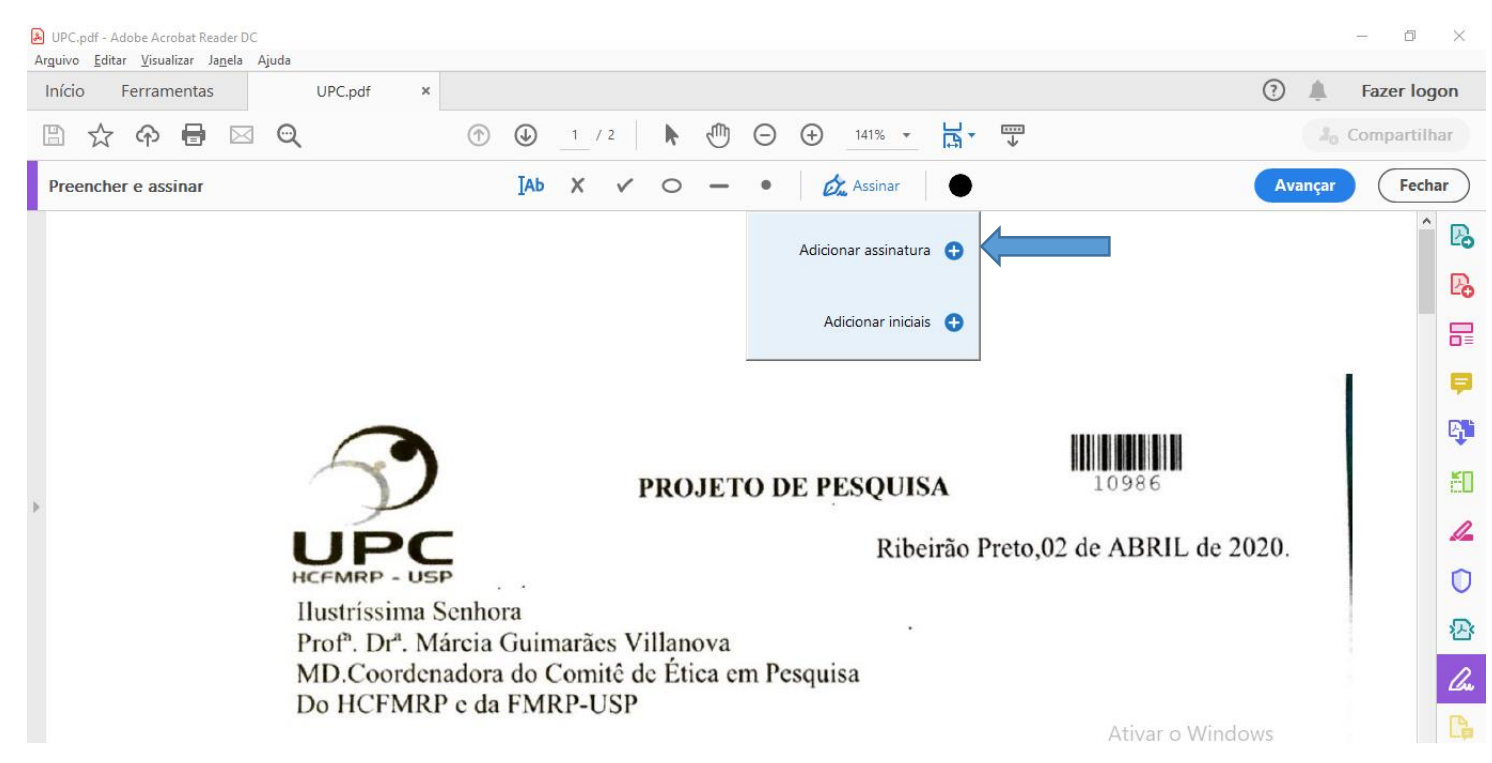

## Jaqueline Martins

Especialista de laboratório do Dept. Ciências da Saúde/Laboratory Specialist of Health Sciences Department Mestre em Ciências da Saúde/Master in Health Sciences Faculdade de Medicina de Ribeirão Preto/Ribeirão Preto Medical School Universidade de São Paulo/University of São Paulo jaquelinefisio@usp.br

3 – Aparecerá 3 opções: Digitar, Desenhar e Imagem. Clica em "imagem" e depois em "selecionar imagem". Busca a assinatura salva em Jpeg. Giff. Png. no seu computador e ao encontrá-la, selecione e clique em "aplicar".

| DPC.pr | if - Adobe Acrobat Reader DC<br><u>E</u> ditar <u>V</u> isualizar Ja <u>n</u> ela Ajuda |                                                                                                    | - 0 ×                                       |
|--------|-----------------------------------------------------------------------------------------|----------------------------------------------------------------------------------------------------|---------------------------------------------|
| Início | Ferramentas UPC.pdf ×                                                                   |                                                                                                    | ? 🔔 Fazer logon                             |
|        | 🛠 🗭 🖶 🖂 🔍                                                                               | (↑) (▶) 1 / 2   ▶ (⊕) (→) (±1% → □] ↓ 1 / 2   ▶ (⊕) (→) (±1% → □] ↓ 1 / 2   ↓ 1 / 2   ↓ 1 / 2   ↓ 1 / 2   ↓ 1 / 2   ↓ 1 / 2   ↓ 1 / 2   ↓ 1 / 2   ↓ 1 / 2   ↓ 1 / 2   ↓ 1 / 2   ↓ 1 / 2   ↓ 1 / 2   ↓ 1 / 2   ↓ 1 / 2   ↓ 1 / 2   ↓ 1 / 2   ↓ 1 / 2   ↓ 1 / 2   ↓ 1 / 2   ↓ 1 / 2   ↓ 1 / 2   ↓ 1 / 2   ↓ 1 / 2   ↓ 1 / 2   ↓ 1 / 2   ↓ 1 / 2   ↓ 1 / 2   ↓ 1 / 2   ↓ 1 / 2   ↓ 1 / 2   ↓ 1 / 2   ↓ 1 / 2   ↓ 1 / 2   ↓ 1 / 2   ↓ 1 / 2   ↓ 1 / 2   ↓ 1 / 2   ↓ 1 / 2   ↓ 1 / 2   ↓ 1 / 2   ↓ 1 / 2   ↓ 1 / 2   ↓ 1 / 2   ↓ 1 / 2   ↓ 1 / 2   ↓ 1 / 2   ↓ 1 / 2   ↓ 1 / 2   ↓ 1 / 2   ↓ 1 / 2   ↓ 1 / 2   ↓ 1 / 2   ↓ 1 / 2   ↓ 1 / 2   ↓ 1 / 2   ↓ 1 / 2   ↓ 1 / 2   ↓ 1 / 2   ↓ 1 / 2   ↓ 1 / 2   ↓ 1 / 2   ↓ 1 / 2   ↓ 1 / 2   ↓ 1 / 2   ↓ 1 / 2   ↓ 1 / 2   ↓ 1 / 2   ↓ 1 / 2   ↓ 1 / 2   ↓ 1 / 2   ↓ 1 / 2   ↓ 1 / 2   ↓ 1 / 2   ↓ 1 / 2   ↓ 1 / 2   ↓ 1 / 2   ↓ 1 / 2   ↓ 1 / 2   ↓ 1 / 2   ↓ 1 / 2   ↓ 1 / 2   ↓ 1 / 2   ↓ 1 / 2   ↓ 1 / 2   ↓ 1 / 2   ↓ 1 / 2   ↓ 1 / 2   ↓ 1 / 2   ↓ 1 / 2   ↓ 1 / 2   ↓ 1 / 2   ↓ 1 / 2   ↓ 1 / 2   ↓ 1 / 2   ↓ 1 / 2   ↓ 1 / 2   ↓ 1 / 2   ↓ 1 / 2   ↓ 1 / 2   ↓ 1 / 2   ↓ 1 / 2   ↓ 1 / 2   ↓ 1 / 2   ↓ 1 / 2   ↓ 1 / 2   ↓ 1 / 2   ↓ 1 / 2   ↓ 1 / 2   ↓ 1 / 2   ↓ 1 / 2   ↓ 1 / 2   ↓ 1 / 2   ↓ 1 / 2   ↓ 1 / 2   ↓ 1 / 2   ↓ 1 / 2   ↓ 1 / 2   ↓ 1 / 2   ↓ 1 / 2   ↓ 1 / 2   ↓ 1 / 2   ↓ 1 / 2   ↓ 1 / 2   ↓ 1 / 2   ↓ 1 / 2   ↓ 1 / 2   ↓ 1 / 2   ↓ 1 / 2   ↓ 1 / 2   ↓ 1 / 2   ↓ 1 / 2   ↓ 1 / 2   ↓ 1 / 2   ↓ 1 / 2   ↓ 1 / 2   ↓ 1 / 2   ↓ 1 / 2   ↓ 1 / 2   ↓ 1 / 2   ↓ 1 / 2   ↓ 1 / 2   ↓ 1 / 2   ↓ 1 / 2   ↓ 1 / 2   ↓ 1 / 2   ↓ 1 / 2   ↓ 1 / 2   ↓ 1 / 2   ↓ 1 / 2   ↓ 1 / 2   ↓ 1 / 2   ↓ 1 / 2   ↓ 1 / 2   ↓ 1 / 2   ↓ 1 / 2   ↓ 1 / 2   ↓ 1 / 2   ↓ 1 / 2   ↓ 1 / 2   ↓ 1 / 2   ↓ 1 / 2   ↓ 1 / 2   ↓ 1 / 2   ↓ 1 / 2   ↓ 1 / 2   ↓ 1 / 2   ↓ 1 / 2   ↓ 1 / 2   ↓ 1 / 2   ↓ 1 / 2   ↓ 1 / 2   ↓ 1 / 2   ↓ 1 / 2   ↓ 1 / 2   ↓ 1 / 2   ↓ 1 / 2   ↓ 1 / 2   ↓ 1 / 2   ↓ 1 / 2   ↓ 1 / 2   ↓ 1 / 2   ↓ 1 / 2   ↓ 1 / 2   ↓ 1 / 2   ↓ 1 / 2   ↓ 1 / 2   ↓ 1 / 2   ↓ 1 / 2   ↓ 1 / 2   ↓ 1 / 2   ↓ 1 / 2   ↓ 1 / 2   ↓ 1 / 2   ↓ 1 / 2   ↓ 1 / 2   ↓ 1 / 2   ↓ 1 / |                                             |
| Preer  | ncher e assinar                                                                         | ]Ab X ✓ O — ●   🖉 Assinar   ●                                                                                                    | Avançar Fechar                              |
|        |                                                                                         |                                                                                                    | ^ B                                         |
|        |                                                                                         | E du La                                                                                                    | P.                                          |
|        |                                                                                         |                                                                                                    |                                             |
|        | Sign                                                                                    | Selecionar imagem                                                                                                    | Ę.                                          |
|        |                                                                                         |                                                                                                    |                                             |
|        |                                                                                         |                                                                                                    | ĔΟ                                          |
| •      |                                                                                         |                                                                                                    |                                             |
|        |                                                                                         |                                                                                                    | 0                                           |
|        |                                                                                         |                                                                                                    |                                             |
|        | Saivar assinatura                                                                       |                                                                                                    | - Cu                                        |
|        |                                                                                         | (Cancelar) Aplicar                                                                                                    | Ativar o Windows                            |
|        | Senhora Coor                                                                            | Jenadora,                                                                                                    | Acesse Configurações para ativar o Windows. |
|        | Digite aqui para pesquisar                                                              | o e: 🚍 🧿 🖪 🏾 🖊 📑 🤗                                                                                                    | ∧ 13:53<br>PTB2 13/04/2020 ₹                |

4 - A assinatura aparecerá na ponta do mouse e você carrega ela até o campo onde quer inseri-la. Para fixar a assinatura no documento, clica com a esquerda do mouse. A assinatura aparecerá como na imagem abaixo e você pode usar os ícones "A" para aumentar ou reduzir o tamanho da assinatura.

| Início Ferramentas Recursos e platafor ×                                                               | ۹                | Fazer lo        | gon  |
|----------------------------------------------------------------------------------------------------|------------------|-----------------|------|
|                                                                                                    | 20               | Lo Compartilhar |      |
| Preencher e assinar IAb X V O - • 🖉 Assinar                                                            | Avançar          | Fecl            | har  |
|                                                                                                    |                  | 1               | ` Po |
|                                                                                                    |                  |                 | Po   |
|                                                                                                    |                  |                 | ₽    |
|                                                                                                    |                  |                 | Ģ    |
|                                                                                                    |                  |                 | B.   |
|                                                                                                    |                  |                 | ĚD   |
| ► A d 団 …                                                                                              |                  |                 | 1    |
| Contatos                                                                                               |                  |                 | 0    |
|                                                                                                    |                  |                 | R    |
| Ressaltamos que quaisquer problem <u>tas de acesso aos sistemas p</u> oderá ser encaminhado para o ema | ril:             |                 | 1    |
| gbsouza@colegiosmaristas.com.br                                                                        |                  |                 |      |
| Ativar o wind<br>Acesse Configura                                                                      | ções para ativar | o Windows       | 2    |
| Funing Forte 6 ana.                                                                                    |                  |                 | 0    |